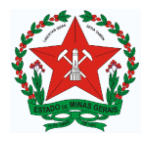

## SOLICITAÇÃO DE ANUÊNCIA PARA REALIZAÇÃO DE PESQUISAS ACADÊMICAS NA REDE PÚBLICA ESTADUAL DE EDUCAÇÃO DE MINAS GERAIS

## ORIENTAÇÕES PARA PETICIONAMENTO NOVO E INTERCORRENTE

Essas orientações foram produzidas com a finalidade de promover suporte ao Usuário Externo do Sistema SEI na promoção e abertura de processos de solicitação de Anuência para realização de Pesquisas Acadêmicas desenvolvidas na Rede Pública Estadual de Ensino de Minas Gerais.

**Cadastro de Usuário Externo** - O solicitante cria usuário externo a partir de orientações normativas do Sistema.

**Peticionamento Novo** - O usuário com login e senha do SEI EXTERNO, peticiona solicitação de anuência para pesquisa acadêmica, projetos de extensão e atividades extensionistas no âmbito da SEE/MG.

**Peticionamento Intercorrente** - Por meio deste peticionamento é possível realizar o **reenvio** e/ou a inserção de documentos no sistema. Deve-se manter **sempre o mesmo número de** processo já peticionado.

## PASSO 1 - CRIAÇÃO USUÁRIO EXTERNO NO SISTEMA SEI

Link para criar usuário externo

https://www.sei.mg.gov.br/sei/controlador externo.php?acao=usuario externo logar&id orgao acesso externo=0

Direcionamento para a seguinte página

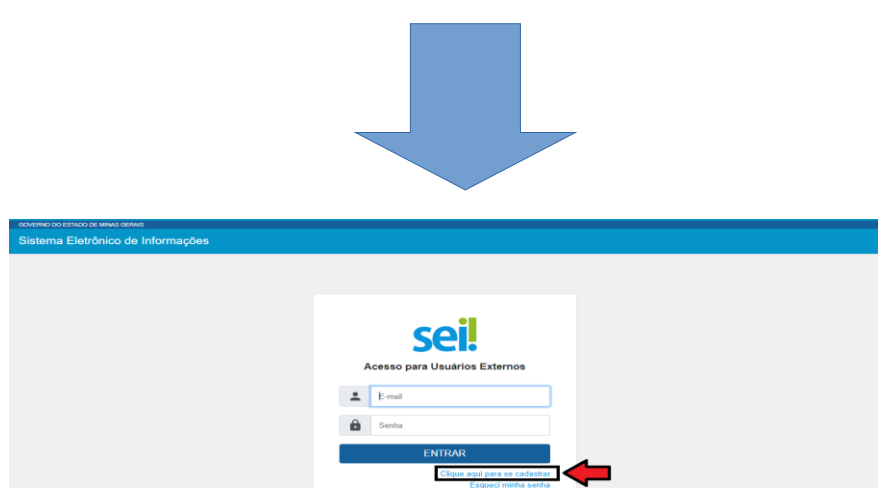

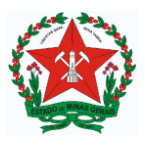

O solicitante irá clicar no link indicado pela seta vermelha para realização de Cadastro de Usuário Externo.

**Lembre-se:** O usuário externo será cadastrado apenas uma vez, guarde senha e e-mail cadastrados para os devidos acessos, inclusive acessos futuros.

Ao realizar o cadastro de Usuário Externo o Sistema solicitará:

- Documentos Pessoais de identificação (documento de identificação que contenha o número de CPF)
- ✓ Declaração de veracidade (modelo padrão disponível no SEI)
- ✓ Demais procedimentos de segurança. Observe e faça como os Sistema solicitar para criar seu Usuário Externo.

Após a criação de seu Usuário Externo você deverá solicitar liberação de usuário enviandoe-mailcomadocumentaçãosolicitadapara:dadm.sei.usuarioexterno@educacao.mg.gov.br

Após liberação do usuário externo o solicitante entrará com **e-mail e senha cadastrados** para iniciar o peticionamento

Entre no link a seguir para iniciar o peticionamento:

https://www.sei.mg.gov.br/sei/controlador externo.php?acao=usuario externo logar&id orgao acesso externo=0

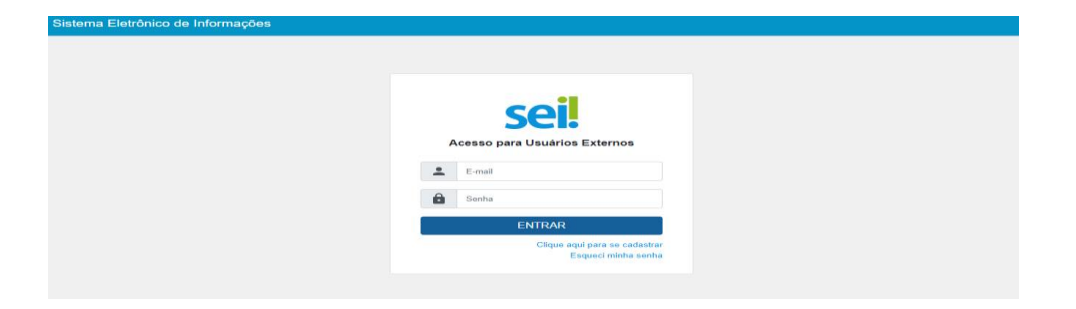

Caso haja dúvidas em relação ao cadastro de USUÁRIO EXTERNO acesse o link a seguir para mais ORIENTAÇÕES

https://www.mg.gov.br/planejamento/pagina/sei/usuario-externo

Nessa página há mais informações sobre o Usuário Externo como: Perguntas Frequentes, Manuais e Legislação.

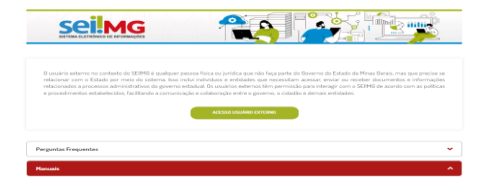

.

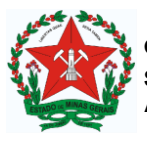

## PASSO 2 - PETCIONAMENTO INICIAL/ NOVO

• No campo Órgão selecione - SEE/MG

| SECRETARIA DE ESTADO DE EDUCAÇÃO                           |                                                    | Menu | ÷ | ወ |
|------------------------------------------------------------|----------------------------------------------------|------|---|---|
| Controle de Acessos Externos<br>Alterar Senha              | Peticionamento de Processo Novo Orientações Gerais |      |   |   |
| Peticionamento                                             |                                                    |      |   |   |
| Processo Novo                                              |                                                    |      |   |   |
| Intercorrente                                              |                                                    |      |   |   |
| Recibos Eletrônicos de Protocolo<br>Intimações Eletrônicas | Tipo do Processo. Un E SEE Todos                   |      |   |   |

Selecione PETICIONAMENTO

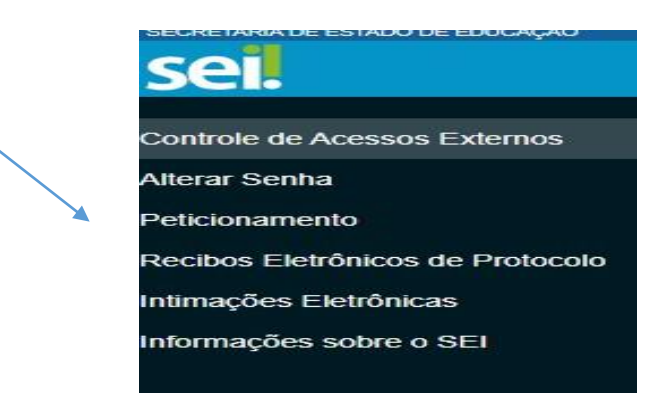

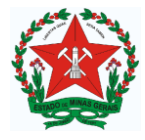

Selecionar PROCESSO NOVO

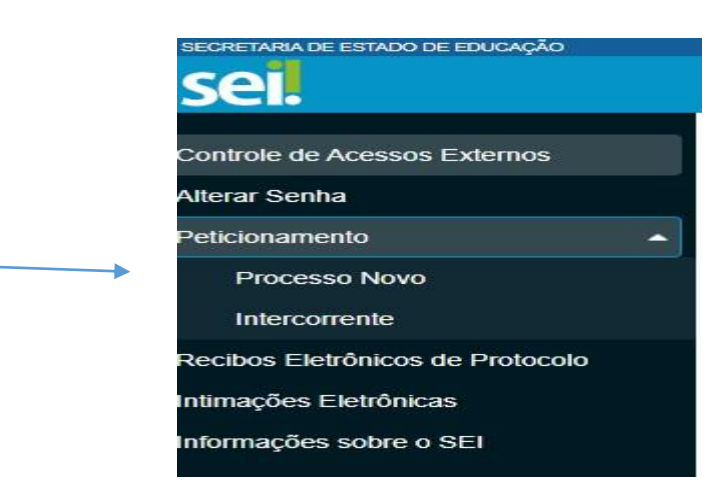

• Preencha o Formulário de Peticionamento (dentro do Sistema). Preenchimento livre com até 100 caracteres - breve descrição da solicitação

| fipo de Processo: SEE   | Solicitação de Anuência para | Pesquisas Acadêmicas SRE     | - A                                |                  |  |
|-------------------------|------------------------------|------------------------------|------------------------------------|------------------|--|
| Orientações so          | ore o Tino de Processo       |                              |                                    |                  |  |
| Circinações so          |                              |                              |                                    |                  |  |
| Processo de solicitação | le Anuência para Pesquisa Ac | cadêmica, Projetos de Extens | ão e Atividades Extensionista no â | mbito da SEE/MG. |  |
|                         |                              |                              |                                    |                  |  |
| Formulário de l         | eticionamento                |                              |                                    |                  |  |

 No campo DOCUMENTOS preencha o documento principal conforme o sistema solicita

#### Documentos

Os documentos devem ser carregados abaixo, sendo de sua exclusiva responsabilidade a conformidade entre os dados informados forem indicados abaixo estarão condicionados à análise por servidor público, que poderá alterá-los a qualquer momento sem neces

Documento Principal: 📳 Solicitação de Anuência Pesquisas Acadêmicas (clique aqui para editar conteúdo)

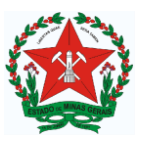

## PARA SOLICITAÇÕES DE PESQUISAS QUE IRÃO MOBILIZAR AS SUPERINTENDÊNCIAS REGIONAIS DE ENSINO - A, B e C

Para as pesquisas que mobilizem as Superintendências A, B ou C, marcar a respectiva Superintendência.

 Marcar Solicitação de Anuência para Pesquisas Acadêmicas (se A, B ou C / marcar por peticionamento)

SEE - Solicitação de Anuência para Pesquisas Acadêmicas SRE - A

SEE - Solicitação de Anuência para Pesquisas Acadêmicas SRE - B

SEE - Solicitação de Anuência para Pesquisas Acadêmicas SRE - C

SEE - Solicitação de Anuência para Pesquisas Acadêmicas na SEE

O campo com os nomes das respectivas cidades jurisdicionadas à essas Superintendências Regionais de Ensino não irão aparecer.

Ao marcar você deverá ter clareza e verificar, com antecedência, se as cidades, escolas ou setores que serão mobilizados estão jurisdicionados à respectiva Superintendência.

O Sistema não relacionará os nomes das cidades/setores/escolas jurisdicionados - marca-se apenas se é A, B ou C.

Caso haja mobilização de mais uma Superintendência Regional de **Ensino**, o peticionamento deverá ser **feito por Superintendência**, tendo em vista que não será possível marcar duas ou mais Superintendências no mesmo peticionamento.

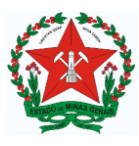

## PARA SOLICITAÇÕES DE PESQUISAS QUE IRÃO MOBILIZAR AS DEMAIS SUPERINTENDÊNCIAS REGIONAIS DE ENSINO

• Primeiramente marcar Solicitação de Anuência para Pesquisas Acadêmicas na SEE

SEE - Solicitação de Anuência para Pesquisas Acadêmicas SRE - A

SEE - Solicitação de Anuência para Pesquisas Acadêmicas SRE - B

SEE - Solicitação de Anuência para Pesquisas Acadêmicas SRE - C

SEE - Solicitação de Anuência para Pesquisas Acadêmicas na SEE

• Selecionar o ícone da Cidade SEDE da Superintendência Regional de Ensino ao qual deseja pesquisar (Cidade SEDE)

O Sistema mostrará apenas os **nomes das cidades (sede) das respectivas Superintendências Regionais de Ensino.** Antes de marcar, observe se a cidade, escola ou setor que serão mobilizados estão jurisdicionados à respectiva Superintendência Regional de Ensino que será mobilizada.

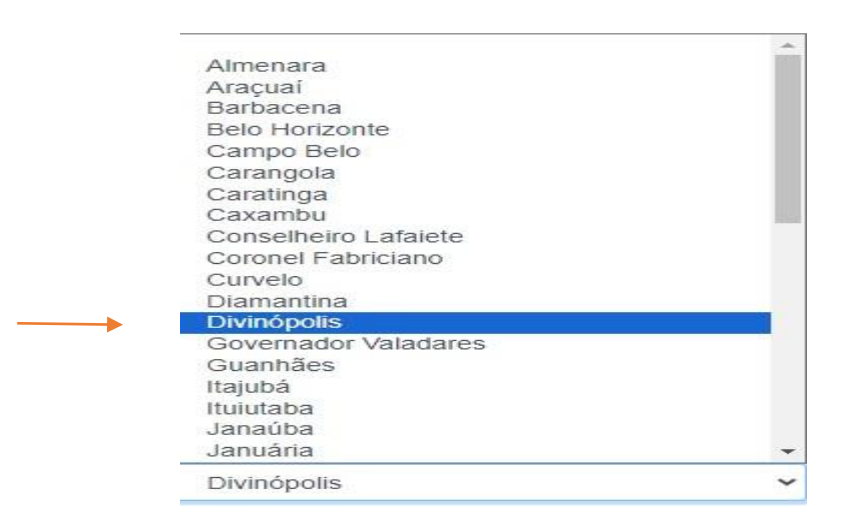

O Sistema não relacionará os nomes das cidades/escolas/setores que estão jurisdicionados - marca-se apenas a cidade SEDE da Superintendência Regional de Ensino.

Caso haja mobilização de mais uma Superintendência, o peticionamento deverá ser **feito por Superintendência**, tendo em vista que não será possível marcar duas ou mais Superintendências no mesmo peticionamento.

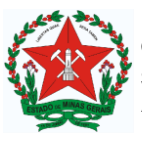

# PARA SOLICITAÇÕES DE PESQUISAS QUE IRÃO MOBILIZAR O ÓRGÃO CENTRAL SEE/MG

- Primeiramente marcar Solicitação de Anuência para Pesquisas Acadêmicas na SEE
- SEE Solicitação de Anuência para Pesquisas Acadêmicas SRE A
- SEE Solicitação de Anuência para Pesquisas Acadêmicas SRE B
- SEE Solicitação de Anuência para Pesquisas Acadêmicas SRE C
- SEE Solicitação de Anuência para Pesquisas Acadêmicas na SEE
  - Marcar Belo Horizonte

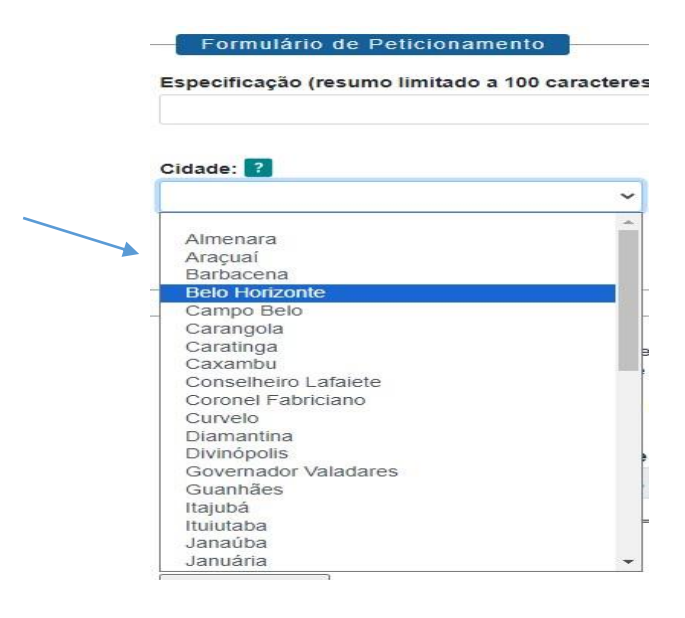

Para as pesquisas que mobilizem o Órgão Central, marcar dentro do campo cidade o ícone **Belo Horizonte.** O direcionamento ao Setor será feito por tramitação Interna.

O sistema não relacionará os nomes dos respectivos setores do Órgão Central, assim é importante informar **esses dados nos** formulários (documentos essenciais), para que o processo seja corretamente distribuído.

Caso haja mobilização de mais um Setor, o peticionamento deverá ser realizado por setor, uma vez que não será possível marcar dois ou mais Setores no mesmo peticionamento.

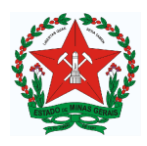

### Documento Essencial (40 Mb):

Escolher arquivo Nenhum arquivo escolhido

| īpo de Documento: ?                                        | Complemento do Tipo de Documento: ?       |   |
|------------------------------------------------------------|-------------------------------------------|---|
| Projeto de Pesquisa                                        | Hipótese Legal: 💡                         |   |
| Termo de Autorização do Autor<br>Termo de Responsabilidade | Dados Pessoais (LGPD) (Lei 13.709/18) 🗸   |   |
| Carta Institucional<br>Escopo do Projeto de Pesquisa       | Conferência com o documento digitalizado: |   |
| Nato-digital 🔘 Digitalizado                                | Documento Original                        | ~ |

## <sup>1</sup>DOCUMENTO ESSENCIAL – Anexar em formato PDF

- a) PROJETO DE PESQUISA
- b) TERMO AUTORIZAÇÃO AUTOR
- c) TERMO DE RESPONSABILIDADE
- d) CARTA INSTITUCIONAL
- e) ESCOPO PROJETO DE PESQUISA

No Campo **TIPO DE DOCUMENTO** - Selecionar e anexar os documentos. O sistema não permitirá prosseguir sem que TODOS os documentos estejam anexados.

- ✓ Projeto de Pesquisa
- Termo de Autorização do Autor
- ✓ Termo de Responsabilidade
- ✓ Carta Institucional
- ✓ Escopo Projeto Pesquisa

No campo FORMATO - Marcar Digitalizado

No campo COMPLEMENTO DO TIPO DE DOCUMENTO - Nomear os arquivos.

No campo CONFERÊNCIA COM O DOCUMENTO DIGITALIZADO - Marcar Documento Original

No Campo HIPOTESE LEGAL - Sistema marca automático

No Campo CONFERÊNCIA COM O DOCUMENTO DIGITALIZADO - Marcar documento original

<sup>&</sup>lt;sup>1</sup> Documentos em formato padrão poderão ser encontrados no Página da SEE/ MG na Aba Serviços - Pesquisas Acadêmicas/ Link: <u>https://www.educacao.mg.gov.br/servicos/anuencia-pesquisas</u>

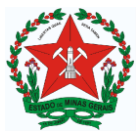

**DOCUMENTOS COMPLEMENTARES** - Não são obrigatórios. Trata-se de documentos que podem ser anexados por opção do solicitante, conforme necessário.

| Documentos Complementares (40  | Mb):    |                                           |   |
|--------------------------------|---------|-------------------------------------------|---|
| Escolher arquivo Nenhum arquiv | vo esco | Ihido                                     |   |
| Tipo de Documento: ?           |         | Complemento do Tipo de Documento: ?       |   |
| Documentos                     | ~       |                                           |   |
| Nível de Acesso: ?             |         | Hipótese Legal: ?                         |   |
| Restrito                       | ~       | Dados Pessoais (LGPD) (Lei 13.709/18)     |   |
| Formato: ?                     |         | Conferência com o documento digitalizado: |   |
| 🔵 Nato-digital 🧿 Digitalizado  |         | Documento Original                        | ¥ |

No campo COMPLEMENTO DO TIPO DE DOCUMENTO - Nomear arquivo

No campo FORMATO - Marcar digitalizado

No campo CONFERÊNCIA com o documento digitalizado - Marcar documento original

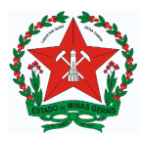

## **3- PETICIONAMENTO INTERCORRENTE**

O Peticionamento Intercorrente será utilizado quando o usuário necessitar **reenviar ou fazer complementação** à documentação já enviada no Peticionamento Inicial.

- Entre com seu usuário e senha de cadastro SEI USUÁRIO EXTERNO
- Informar o número do processo gerado no Peticionamento
- Em seguida, siga o passo a passo solicitado pelo Sistema
- Só é possível fazer Peticionamento Intercorrente a partir de um processo existente

| 20   | ntrole de Acessos Externos     |   |
|------|--------------------------------|---|
| Alte | erar Senha                     |   |
| Pe   | icionamento                    | 2 |
|      | Processo Novo                  |   |
|      | Intercorrente                  |   |
| Re   | cibos Eletrônicos de Protocolo |   |
| nti  | mações Eletrônicas             |   |
|      | rmaçãos cobro o SEI            |   |

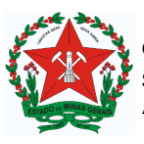

As dúvidas em relação à **pesquisa** poderão ser encaminhadas por para - asu.pesquisa.extensao@educacao.mg.gov.br

As dúvidas em relação ao SEI (Usuário externo e Peticionamento) poderão ser encaminhadas para - dadm.sei.usuarioexterno@educacao.mg.gov.br

Caso haja dúvida em relação ao vínculo jurisdicional das cidades, escolas e setores, seguem links que poderão ajudar

## Página SEE

https://www.educacao.mg.gov.br/

Quem é quem

https://www.educacao.mg.gov.br/a-secretaria/quem-e-quem/

### Superintendências Regionais de Ensino

Link: <u>https://www.educacao.mg.gov.br/a-secretaria/superintendencias-regionais-de-ensino-sres/</u>

### Escolas

Link: https://www.educacao.mg.gov.br/escolas/lista-de-escolas/